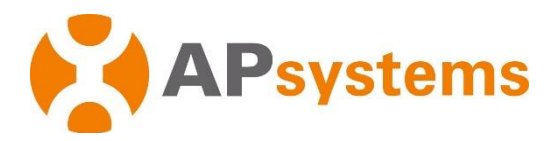

## Manuel d'installation

# Unité de communication d'énergie APsystems ECU-R

Rév. 3.1

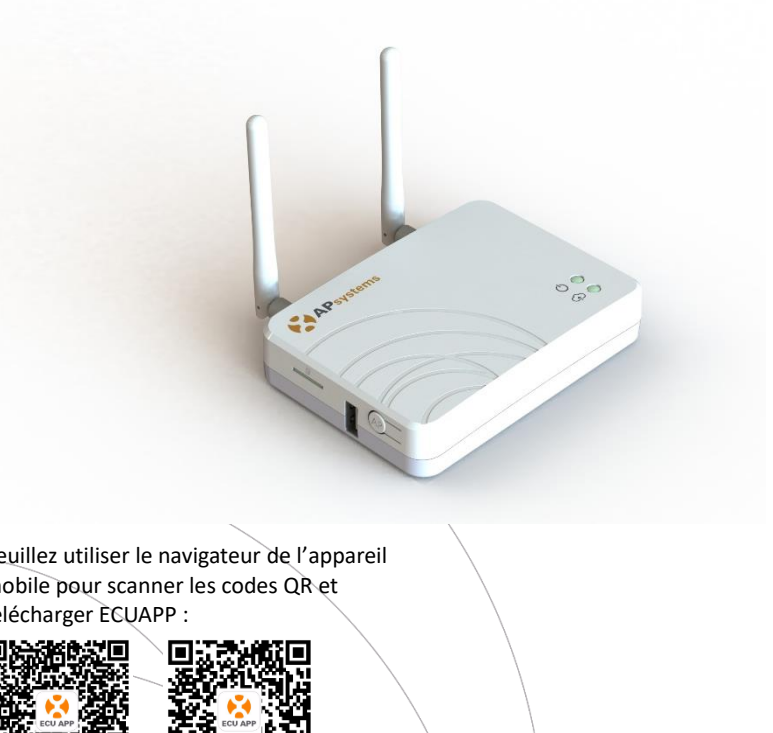

Veuillez utiliser le navigateur de l'appareil mobile pour scanner les codes QR et télécharger ECUAPP :

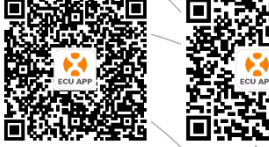

(Android)

(iOS)

© Tous droits réservés

## Table des matières

| 1. Introduction                                            | 2  |
|------------------------------------------------------------|----|
| 2. Description de l'interface                              | 3  |
| 2.1 Présentation de l'interface                            | 3  |
| 2.2 Bouton « Reset »                                       | 3  |
| 2.3 Port de connexion d'alimentation                       | 4  |
| 2.4 Port réseau Ethernet RJ45                              | 4  |
| 2.5 Signal RJ45 (uniquement pour l'Australie)              | 4  |
| 2.6 Antenne                                                | 4  |
| 2.7 SIM                                                    | 4  |
| 2.8 USB port                                               | 4  |
| 2.9 AP                                                     | 4  |
| 2.10 LED1                                                  | 5  |
| 2.11 LED2                                                  | 5  |
| 3. Installation du matériel                                | 6  |
| 3.1 Préparation                                            | 6  |
| 3.2 Sélection d'un emplacement d'installation pour l'ECU-R | 6  |
| 3.3 Installation                                           | 6  |
| 3.4 Connexion du câble                                     | 8  |
| 3.5 Connexion de l'antenne                                 | 9  |
| 3.6 Connexion à Internet                                   | 10 |
| 4. Interface utilisateur de l'ECU-R                        | 11 |
| 4.1 Connexion à l'ECU-R via le réseau local sans fil       | 11 |
| 4.2 Ajout de l'UID                                         | 12 |
| 4.3 Suppression de l'UID                                   | 12 |
| 4.4 Page d'accueil                                         | 12 |
| 4.5 Données                                                | 13 |
| 4.5.1 Données en temps réel                                | 13 |
| 4.5.2 Puissance                                            | 14 |
| 4.5.3 Statistiques de production d'énergie                 | 14 |
| 4.6 Parametres                                             | 15 |
| 4.6.1 Gestion des ID                                       | 15 |
| 4.6.2 Profil réseau                                        | 15 |
| 4.6.3 Réglage de l'heure                                   | 16 |
| 4.6.4 Gestion de la connexion réseau                       | 17 |
| 4.6.5 Gestion de la connexion WLAN                         | 17 |
| 4.6.6 MUT DE PASSE WLAN                                    | 18 |
| 4.6.7 Langue                                               | 19 |
| 4.6.8 Aide                                                 | 19 |
| 5. Donnees techniques                                      | 20 |
| o. mormations de contact                                   | 22 |

## 1. Introduction

L'unité de communication d'énergie (ECU-R) d'APsystems est la passerelle de communication pour nos micro-onduleurs. L'unité recueille les données de performance du module PV à travers chaque micro-onduleur et transfère ces informations vers une base de données Internet en temps réel en n'utilisant qu'un seul câble d'alimentation et de données.

Grâce au logiciel d'analyse et de surveillance énergétique d'APsystems, l'ECU-R vous fournit une analyse précise de chaque micro-onduleur et module PV de votre installation solaire à partir de n'importe quel périphérique connecté au Web. L'interface conviviale vous permet d'accéder à votre installation de panneaux solaires en quelques secondes.

#### Caractéristiques

- Recueille les statistiques individuelles des modules et des micro-onduleurs.
- Communique à distance, en temps réel.
- Ne nécessite aucun câblage supplémentaire.

Le système micro-onduleur d'APsystems est utilisé dans une configuration "raccordé au réseau" et se compose de 4 éléments :

- Le micro-onduleur APsystems
- La passerelle de communication ECU-R
- L'ECU APP d'APsystems, une application permettant la mise en service du système et téléchargeable gratuitement sur APP Store ou Google Play

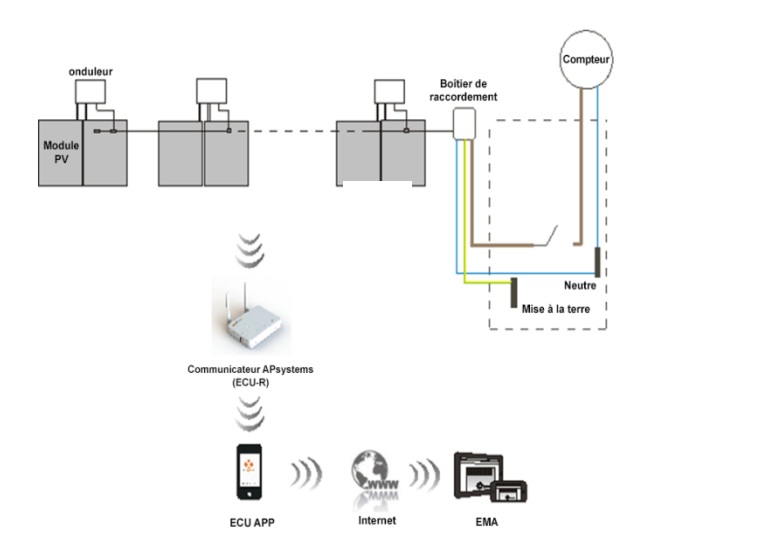

## 2. Description de l'interface

### 2.1 Présentation de l'interface

L'interface de l'ECU-R (schéma 2) est constituée des éléments suivants (de gauche à droite) : « Reset », antenne (Wifi), port de connexion d'alimentation, port du signal RJ45, port réseau Ethernet RJ45, antenne (ZigBee).

Sur les côtés, de haut en bas, se trouvent les éléments suivants : port SIM, port USB, AP.

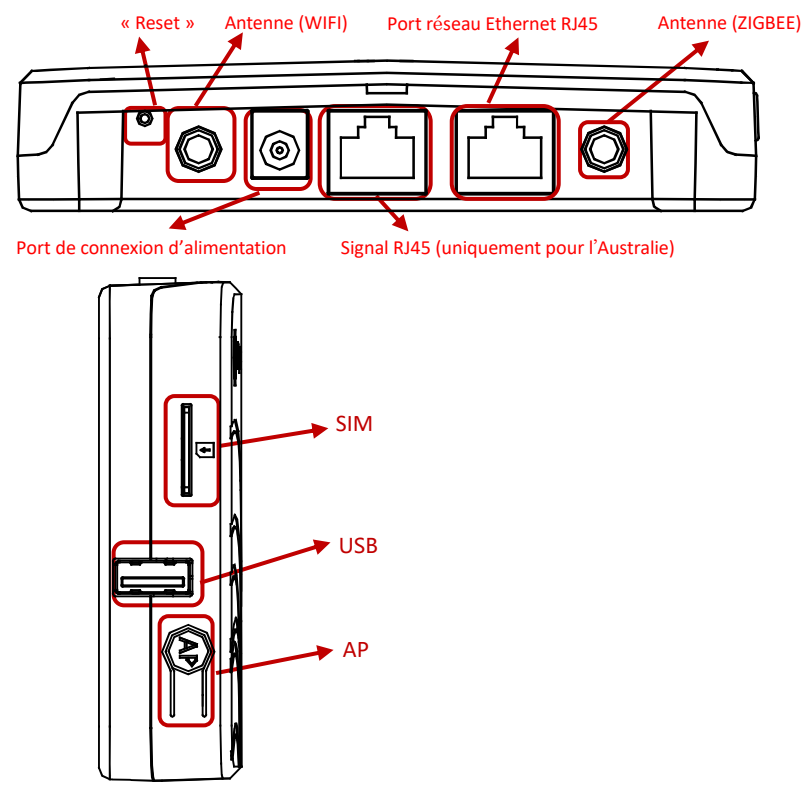

Figure 2

#### 2.2 Bouton « Reset »

Appuyez sur le bouton « Reset » pendant au moins trois secondes, afin de rétablir les paramètres de l'ECU-R par défaut.

#### **IMPORTANT**

Le mot de passe du réseau Wifi sera alors « 88888888 ».

## 2. Description de l'interface

### 2.3 Port de connexion d'alimentation

Le port de connexion d'alimentation se connecte à l'adaptateur d'alimentation.

### 2.4 Port réseau Ethernet RJ45

L'ECU-R permet à l'utilisateur de communiquer avec l'EMA.

### 2.5 Signal RJ45 (uniquement pour l'Australie)

Le signal RJ45 est conçu pour le module DRMO, il doit être relié à l'aide du connecteur RJ45 fourni pour que l'onduleur fonctionne.

### 2.6 Antenne

Les antennes fournies doivent être connectées à l'ECU-R. Une antenne est utilisée pour la communication entre l'ECU-R et les onduleurs, l'autre antenne est utilisée pour la connexion Wi-Fi entre l'ECU-R et le routeur.

### 2.7 SIM

L'interface SIM est réservée.

### 2.8 Port USB

L'interface USB est réservée.

### 2.9 AP

Appuyez sur le bouton AP pour activer AP. Ensuite, l'ECU-R peut être scannée au moyen d'un téléphone. L'ECU-R s'éteint automatiquement au bout d'une heure.

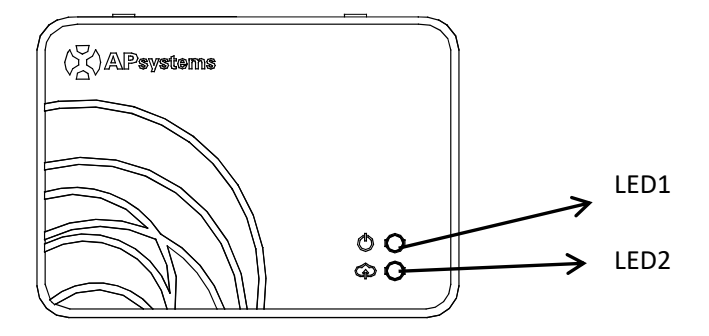

schéma 3

### 2.10 LED1

La LED1 s'allume lorsque l'ECU-R fonctionne correctement.

### 2.11 LED2

La LED2 s'allume lorsque l'ECU-R se connecte au serveur.

### 3.1 Préparation

Vérifiez que vous disposez des composants suivants avant de commencer l'installation de l'ECU-R :

- Une prise électrique AC standard (située le plus près possible de l'installation).
- Une connexion Internet haut débit.
- Un routeur haut débit avec un port Ethernet CAT5 ou un routeur sans fil.
- Un téléphone avec APP (voir page 10).

### 3.2 Sélection d'un emplacement d'installation pour l'ECU-R

- Choisissez un emplacement aussi proche que possible du tableau.
- L'ECU-R n'est PAS conçue pour être utilisée en extérieur. Si vous l'installez en extérieur à proximité d'un boîtier de raccordement ou d'un panneau de disjoncteurs, veillez à la placer dans un boîtier électrique avec une protection IP résistant aux intempéries.

### 3.3 Installation

- Utilisation du support de fixation mural Lors du montage de l'ECU-R sur un mur, veillez à choisir un endroit à l'intérieur frais et sec.
  - En fonction de la surface du mur sur lequel vous montez l'ECU-R, utilisez deux vis pour cloisons sèches ou des dispositifs d'ancrage au mur, installés à 100 mm d'écart (les vis pour cloisons sèches et les dispositifs d'ancrage au mur ne sont pas inclus dans le kit de l'ECU-R).
  - Alignez et faites glisser l'ECU-R sur les vis de montage.

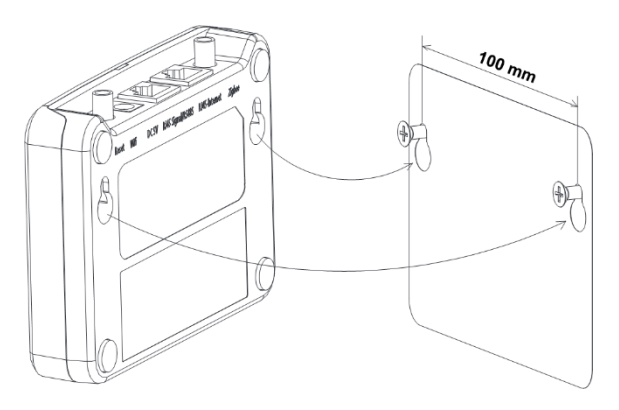

#### 2) Installation de l'armoire de distribution d'alimentation

Si vous utilisez l'unité de communication d'énergie ECU-R dans une armoire de distribution d'alimentation :

- Installez les deux attaches sur le rail de guidage, en laissant un espace de 100 mm entre les attaches.
- Alignez et déplacez l'ECU-R sur les deux attaches du rail de guidage.

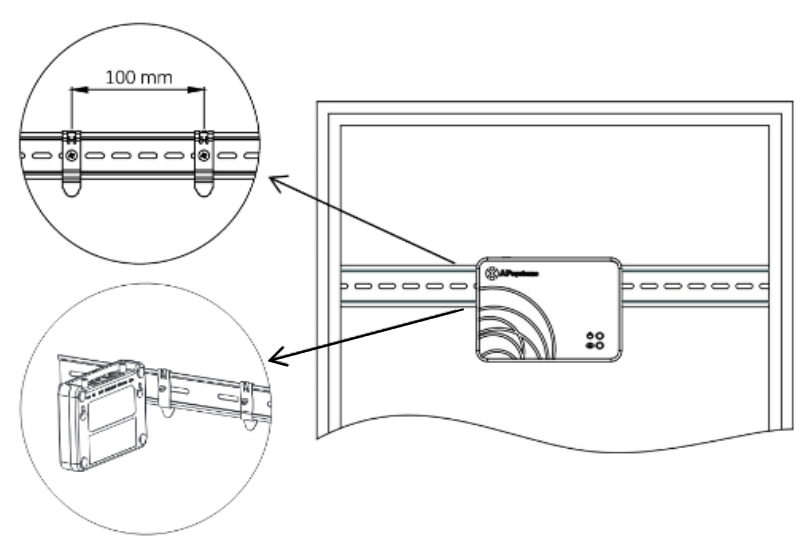

### 3.4 Connexion du câble

1) Utilisation d'un support de fixation mural

 Branchez l'adaptateur sur le port de connexion d'alimentation situé sur le dessus de l'ECU-R.

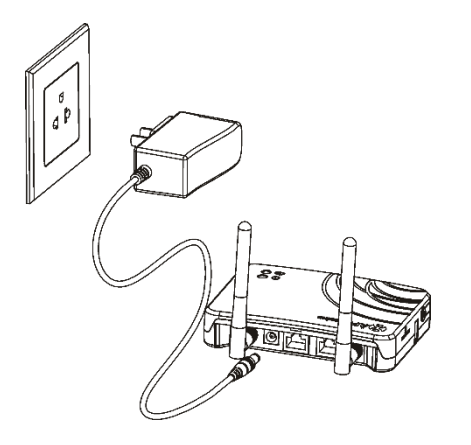

Schéma 6

- 2) Installation de l'armoire de distribution d'alimentation
  - Installez la prise sur le rail de guidage. (La prise n'est pas fournie par APsystems. Vous devez en avoir une.)
  - Branchez l'adaptateur sur le port de connexion d'alimentation situé sur le dessus de l'ECU-R.

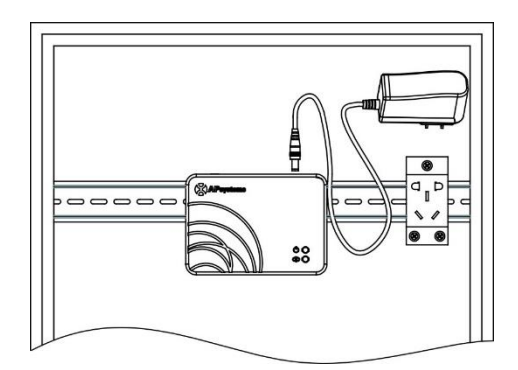

### 3.5 Connexion de l'antenne

- Vérifiez que l'antenne est connectée correctement au port de l'antenne situé au-dessus de l'ECU-R.
- L'antenne doit être installée à l'extérieur de l'armoire de distribution d'alimentation.

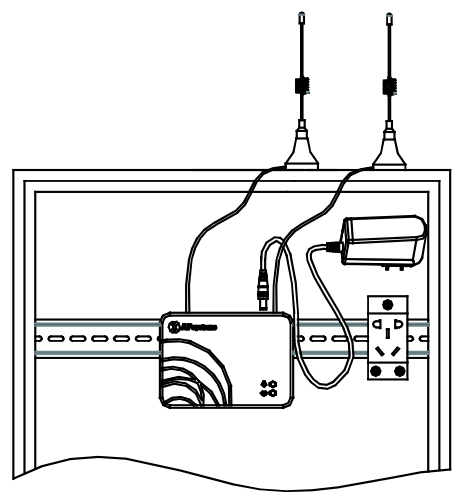

Schéma 8

### IMPORTANT

Ne placez pas l'antenne dans un boîtier en métal, car cela bloquera le signal. Si l'ECU-R est placée dans un boîtier de distribution ou si le toit est en métal, veuillez utiliser les antennes à câble long et les placer à l'extérieur du boîtier ou sur le toit.

### 3.6 Connexion à Internet

Il existe deux approches différentes pour connecter l'ECU-R à Internet :

Option 1: connexion directe via un câble LAN.

- 1) Assurez-vous que le câble LAN est connecté au port réseau situé sur la partie inférieure de l'ECU-R.
- 2) Branchez le câble LAN sur un port libre sur le routeur haut débit.

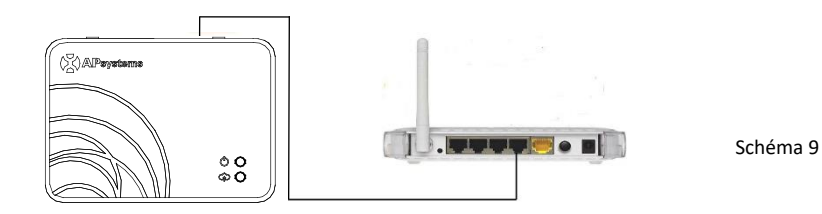

Option 2: connexion sans fil.

Utilisez la connexion WLAN interne de l'ECU-R (reportez-vous à Gérer la connexion WLAN).

Veuillez utiliser le navigateur de l'appareil mobile pour scanner les codes QR et télécharger ECUAPP :

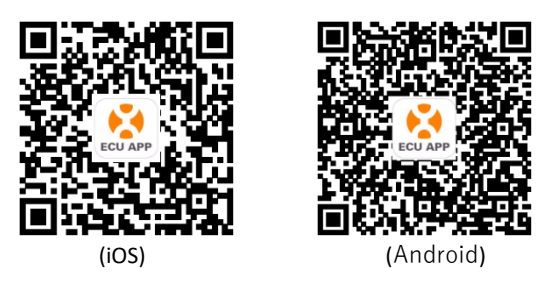

### 4.1 Connexion à l'ECU-R via le réseau local sans fil

- Ouvrez les paramètres Wi-Fi sur votre smartphone, sélectionnez le point d'accès ECU-R.
- Lors de la connexion à l'ECU-R via le réseau local sans fil, le mot de passe par défaut est « 88888888 ».
- Ouvrez l'ECUAPP.
- Vérifiez que l'ECUAPP est connectée à l'ECU-R sur la page d'accueil.

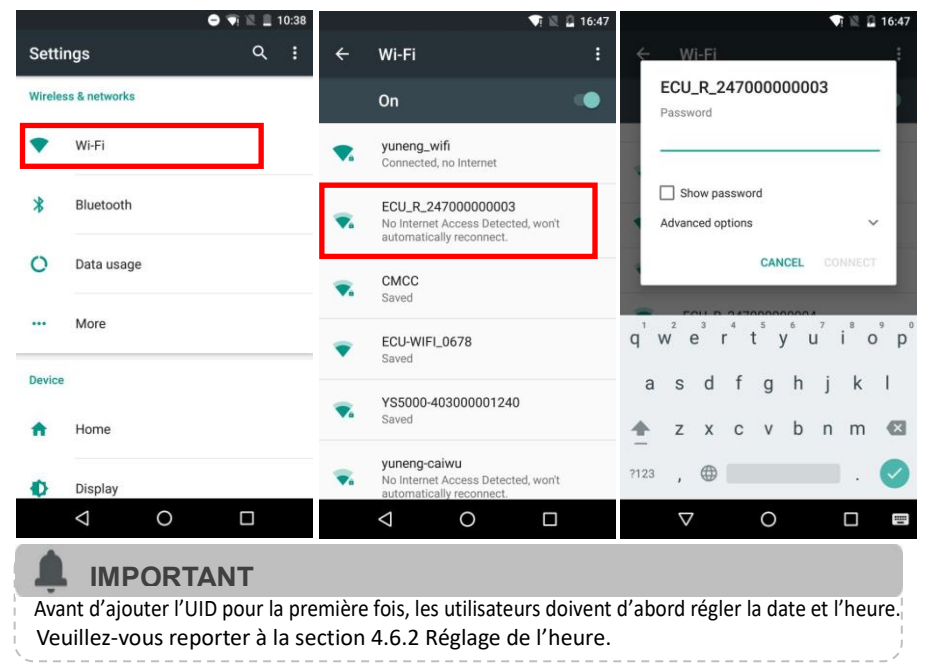

### 4.2 Ajout de l'UID

 Cliquez sur « Settings », sélectionnez « ID Management », saisissez l'UID manuellement ou scannez-le avec la caméra. Si aucune modification n'est nécessaire, cliquez sur « SYNC » pour mettre à jour les UID sur l'ECU.

| 15:28        | 0.24 ½ 🕕 😳 Sul 🛛 🧰 74                                                                                                    | 13:26 🖼   | 1.29 % 🛛 🛇 🕅  | 🖹 Sal 🕲 💷 91 |
|--------------|----------------------------------------------------------------------------------------------------|-----------|---------------|--------------|
| ÷            | Scan                                                                                                    | ÷         | ID Management |              |
| DC           | CAUTION - Hot surfaces - To recluce to                                                                                                    | UID in EC | U UID r       | number: 2 🔲  |
|              | terminated inside this equipment. Each circli<br>disconnected before servicing, and (b) When t                                                                                                    | 40600000  | 6434          |              |
| 10V/264V     | void if cover removed. No user Serviceable parts<br>to gualified service personnel. This invertier has                                                                                                    | 40600000  | 6468          |              |
| 0Hz/60.5Hz   | detector / interruptor (GEDI) This Utility-Intera<br>active anti-islanding protection(IEEE1547) and                                                                                                    |           |               |              |
| : to +65°C   | Identification Number Work Orde                                                                                                    |           |               |              |
|              | 40700000003                                                                                                    |           |               |              |
| systems com  |                                                                                                    |           |               |              |
| Alianer le   | code-barres dans le cadre pour scanner                                                                                                    |           |               |              |
| 1200         |                                                                                                    |           |               |              |
| $\mathbf{O}$ |                                                                                                    |           |               |              |
|              | State of the local division of the                                                                                                    |           |               |              |
| -            | and the second second se |           |               |              |

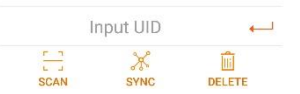

### 4.3 Suppression de l'UID

 Sélectionnez les UID, cliquez sur « DELETE », puis cliquez sur « SYNC ». Les UID sélectionnés sont supprimés sur l'ECU-R.

#### 4.4 Page d'accueil

 Sélectionnez « Home » en bas de la page. Les informations système concernant l'ECU-R, l'ID de l'ECU-R, la version, le nombre total d'onduleurs, le nombre d'onduleurs connectés, la puissance de sortie dans la journée, l'historique de la puissance de sortie et la puissance actuelle du système doivent être affichées.

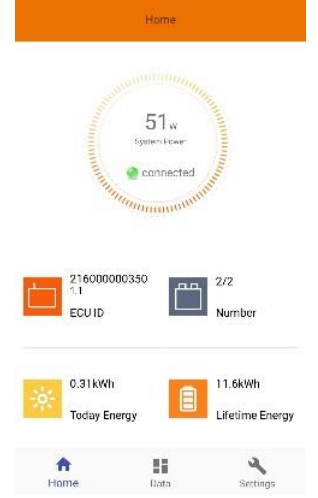

- Le voyant vert indique que le téléphone portable est connecté à l'ECU-R.
- Le voyant gris indique que le téléphone portable n'est pas connecté à l'ECU-R.

#### 4.5 Données

#### 4.5.1 Données en temps réel

- L'onduleur ajouté doit apparaître sur cette page. En fonction des différents modèles d'onduleur, les modules correspondants de chaque onduleur doivent afficher la puissance en temps réel.
- Cliquez sur « Module », les informations détaillées de l'onduleur doivent s'afficher, y compris l'ID de l'onduleur, l'alimentation du module PV, la tension de réseau, la fréquence et la température.

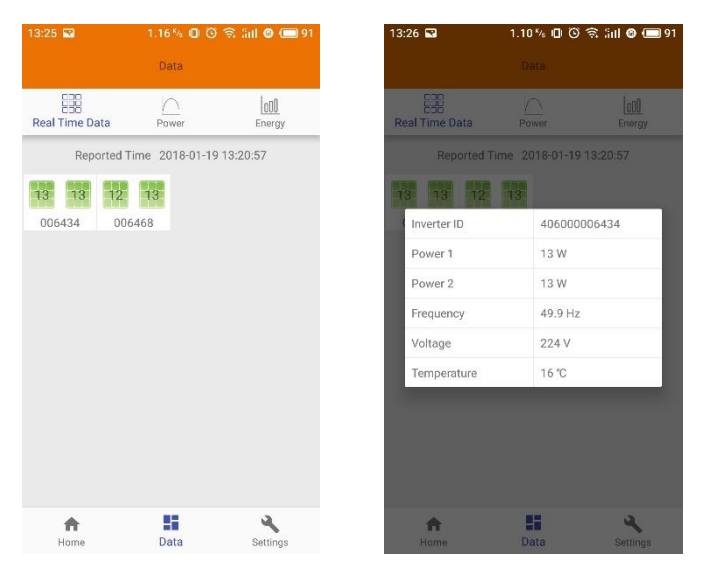

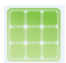

Le panneau vert indique que l'onduleur est connecté correctement.

Le panneau gris indique que l'onduleur est déconnecté.

#### 4.5.2 Puissance

 Cette page affiche la courbe de puissance quotidienne du système.
Cliquez sur « Power » sur la page des données en temps réel pour afficher l'historique de la courbe de puissance du système.

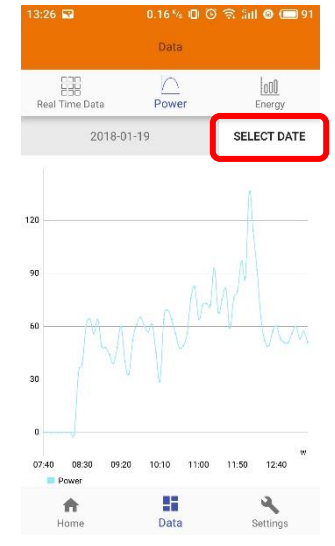

#### 4.5.3 Statistiques de production d'énergie

 Appuyez sur « Energy » sur la page des données en temps réel pour afficher la production d'énergie du système solaire.

Les statistiques de production d'énergie doivent être affichées.

Histogramme d'énergie de la semaine en cours :

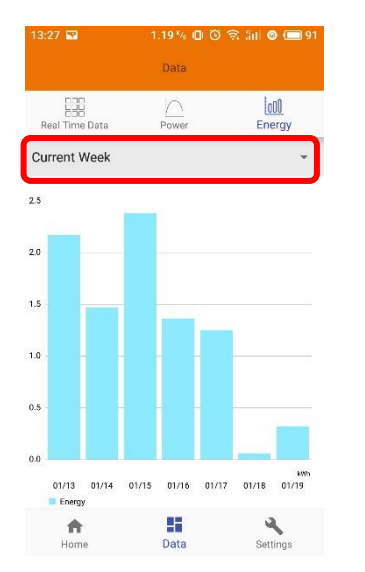

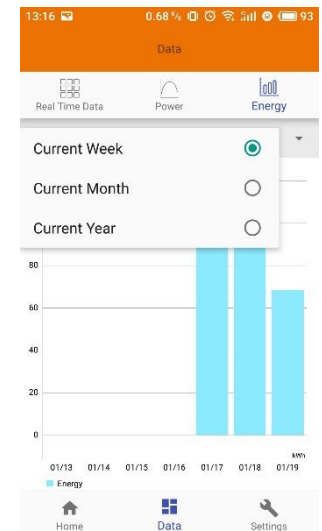

#### 4.6 Paramètres

 Cliquez sur « Settings » et accédez à la page des paramètres.

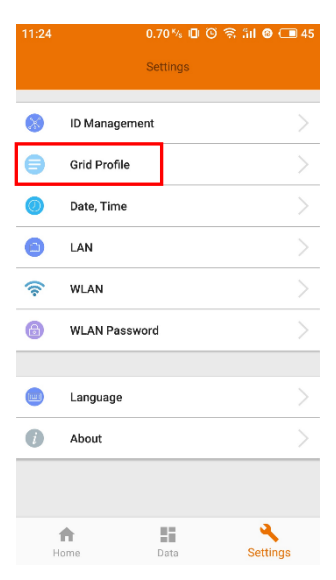

#### 4.6.1 Gestion des ID

• Veuillez-vous reporter à la section 4.2 pour ajouter un UID.

#### 4.6.2 Profil réseau

 Accédez à la page « Grid Profile » pour sélectionner le profil réseau pour les onduleurs. Sélectionnez le profil réseau, modifiez les paramètres si nécessaire et cliquez sur « Update ».

### IMPORTANT

Si vous sélectionnez le profil réseau incorrect, les onduleurs ne fonctionnent pas correctement.

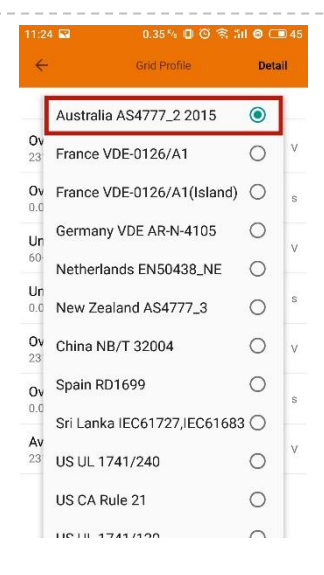

| ÷                        | Grid Profile   | Detai | il. |
|--------------------------|----------------|-------|-----|
| Australia                | AS4777_2 2015  | •     |     |
| Over voltag<br>231-340V  | e (stage 2)    | 244.0 | V   |
| Over voltag<br>0.04-610s | e 2 trip time  | 0,16  | s   |
| Under volta<br>60-229V   | ge (stage 3)   | 180.0 | V   |
| Under volta<br>0.04-610s | ge 3 trip time | 1.5   | S   |
| Over voltag<br>231-340V  | e (stage 3)    | 245.0 | V   |
| Over voltag<br>0.04-610s | e 3 trip time  | 1.5   | s   |
| Average over             | er voltage     | 322.0 | V   |

 Accédez à la page de détails pour afficher les paramètres des onduleurs. Cliquez sur « Read » pour que l'ECU obtienne les paramètres des onduleurs. Vous pouvez faire défiler la liste des identifiants pour afficher le résultat au bout de cing minutes environ.

| 11:25 🖼     | 0.69 🍇 🕼 🕲 😤 🕍 🙆 💷 45                  | 11:25 🔛      | 0.10 % 🗍 🎯 😤 ភ័រl 🞯 💷 45               |
|-------------|----------------------------------------|--------------|----------------------------------------|
| ÷           | Inverter Parameters Read               | ÷            | Inverter Parameters Read               |
| ID          | Parameters                             | ID           | Parameters                             |
| 53600000028 | Over voltage (stage 2)<br>245.0V       | 53600000028  | Over voltage (stage 2)<br>245.0V       |
|             | Over voltage 2 trip time<br>0.12s      | $\downarrow$ | Over voltage 2 trip time<br>0.12s      |
|             | Under voltage (stage 3)<br>180.0V      |              | Under voltage (stage 3)<br>180.0V      |
|             | Under voltage 3 trip time              |              | Under voltage 3 trip time<br>1.5s      |
|             | Over voltage (stage 3)<br>246.0V       |              | Over voltage (stage 3)<br>246.0V       |
|             | Over voltage 3 trip time               |              | Over voltage 3 trip time               |
|             | Average over voltage<br>-0.1V          |              | Average over voltage<br>-0.1V          |
|             | Average over voltage trip time<br>600s |              | Average over voltage trip time<br>600s |
|             | Under frequency (stage 2)              |              | Under frequency (stage 2)              |

#### 4.6.3 Réglage de l'heure

 Accédez à la page, l'heure de l'ECU-R doit être affichée à droite de la page. Cliquez sur la date ou l'heure pour la modifier.

| 13:17 🔛  | 1.01 % 🕕 🕲 🗟 Sal 🛛 📼 93 |
|----------|-------------------------|
| ÷        | Date, Time              |
|          |                         |
| Set date | 2018/01/19              |
| Set time | 13:14                   |
|          |                         |
|          |                         |
|          |                         |
|          |                         |
|          |                         |
|          |                         |
|          |                         |
|          |                         |
|          |                         |
|          |                         |

#### 4.6.4 Gestion de la connexion réseau

 Il est possible de configurer le réseau câblé de l'ECU-R de deux façons : obtenir automatiquement une adresse IP ou utiliser une adresse IP fixe. L'obtention d'une adresse IP signifie que le routeur distribue automatiquement l'IP à l'ECU-R. Lorsqu'ils choisissent une adresse IP fixe d'utilisateur, les utilisateurs doivent utiliser les adresses IP suivantes.

| 13:17 🔛         | 1.20 % 🛛 🗿 🗟 📶 🕲 🚍 93 | 13:17 💌              | 0.29 % 🗇 🎯 🗟 Sill 🞯 🥅 93 |
|-----------------|-----------------------|----------------------|--------------------------|
| ÷               | LAN                   | ÷                    | LAN                      |
| Obtain an IP ad | Idress automatically  | Obtain an IP addre   | ess automatically        |
| IP address      | 192.168.1.103         |                      |                          |
|                 |                       | IP address           | 192.168.1.103            |
|                 |                       | Subnet mask          | 255.255.255.0            |
|                 |                       | Default gateway      | 192.168.1.1              |
|                 |                       | Preferred_DNS_server | 220.189.127.108          |
|                 |                       | Alternate DNS server | 220.189.127.107          |
|                 |                       |                      | UPDATE                   |

#### 4.6.5 Gestion de la connexion WLAN

- La page affiche l'état de la connexion sans fil de l'ECU. Cliquez sur le bouton « Refresh » pour afficher le SSID disponible.
- Cliquez sur le SSID et entrez le mot de passe.
- L'ECU-R redémarre après l'envoi du mot de passe. Veuillez reconnecter l'ECU-R.

| 13:17 🖬                     | 0.21 % 🛈 ତ 🗟 Sal 🛛 🛈 | 92 | 13:17 🖬                    | 0.33 % 🗊 🗿 🗟 Sul  | 0 🔲 |
|-----------------------------|----------------------|----|----------------------------|-------------------|-----|
| ÷                           | WLAN                 |    | ÷                          |                   |     |
| TP-LINK_0580_1<br>connected |                      | al | TP-LINK_0580,<br>connected | _1                | al  |
| ECU-WIFI_0777               |                      | al | ECU-WIFI_0777              |                   |     |
| TP-LINK_6964_3              |                      | al | TP-LINK_6964_3             |                   | a   |
| ECU-WIFI_0803               |                      | al | Please en                  | iter the password | _   |
| ECU-WIFI_0847               |                      | al | E                          | SE                | ND  |
| ECU-WIFI_0721               |                      | al | ECU-WIFI_0721              |                   | al  |
| ECU-WIFI_0200               |                      | al | ECU-WIFI_0200              |                   | al  |
| TP-LINK_43C9_2              |                      | al | TP-LINK_43C9_2             |                   | al  |
| ECU-WIFI_5074               |                      | al | ECU-WIFL_5074              |                   | al  |
|                             | C                    |    |                            |                   |     |

IMPORTANT

Après l'envoi du mot de passe, l'ECU-R redémarre. Veuillez-vous reconnecter à l'ECU-R.

#### 4.6.6 MOT DE PASSE WLAN

- Veuillez reconnecter le point d'accès ECU-R après avoir défini le mot de passe. Vous pouvez modifier le mot de passe sur la page.
- Si l'utilisateur oublie le mot de passe, une réinitialisation matérielle peut être effectuée. Le mot de passe initial est « 88888888 ».

| 13:17 🔛                       | 1.06 % 🖾 🕲 🐄 All 🕲 📖 92              |  |  |
|-------------------------------|--------------------------------------|--|--|
| ÷                             | WLAN PASSWORD                        |  |  |
| Please reconr<br>the password | nect the ECU's hotspot after setting |  |  |
| Old Password                  | Input old password                   |  |  |
| New Password                  | Input password                       |  |  |
| Confirm                       | Input password again                 |  |  |
|                               | UPDATE                               |  |  |

#### 4.6.7 Langue

Sélectionnez la langue.

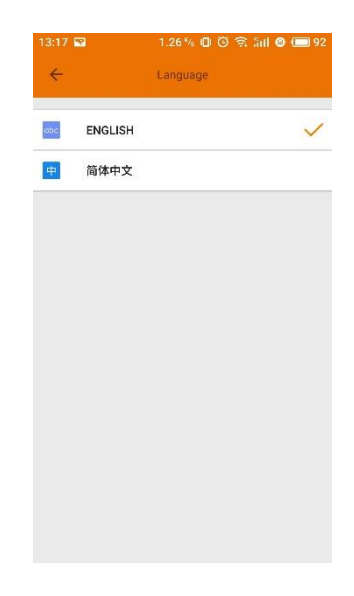

4.6.8 Aide

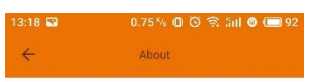

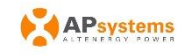

Introduction

This smart phone application is designed to control and monitor an APsystems ECU as part of an APsystems solar microinverter system. App users can see the working status of the ECU and its inverters and can reset the device configuration.

The APsystems Energy Communication Unit (ECU) is the information gateway to and from APsystems solar microinverters. The unit collects module performance data from each microinverter unit and transfers this information to an online database in real time, requiring only an internet connection (via wired CATS or Wi-Fi) and power cable. Through the APsystems Energy Monitoring and Analysis (EMA) cloud-based service, the ECU gives the homeowner precise analysis of each microinverter and module in their solar installation.

Features:

-See the status and configuration of the ECU gateway and monitor each inverter.

-Display real-time energy production and other nerformance data

| Modèle : ECU-R                |                                               |
|-------------------------------|-----------------------------------------------|
| Interface de communication    |                                               |
| Wi-Fi intégré                 | 802.11g/n                                     |
| Antenne                       | Standard 2.4GHz                               |
| Caractéristiques électriques  |                                               |
| Alimentation AC & DC          | 110~240 VCA, 50~60 Hz, 5 V, 2 A               |
| Consommation                  | 1,7 W                                         |
| Caractéristiques mécaniques   |                                               |
| Dimensions (L x H x P)        | 122 mm × 87 mm x 25 mm                        |
| Poids                         | 150 g                                         |
| Plage de température ambiante | -20 °C à +65 °C                               |
| Refroidissement               | Convection naturelle - Aucun ventilateur      |
| Indice de protection          | Intérieur IP20                                |
| Conformité                    |                                               |
|                               | IEC 60950-1, EN60950-1, IEC 60529, EN 60529,  |
| Cartifications                | ANSI/UL 60950-1, CAN/CSA C22.2 No.60950-1,    |
| Certifications                | UL50E, FCC part 15, EN61000-6-1, EN61000-6-3, |
|                               | ICES-003, AS NZS 60950-1, GB/T17799           |

Les caractéristiques peuvent être modifiées sans préavis.

Veuillez-vous assurer que vous utilisez la mise à jour la plus récente disponible sur emea. APsystems.com.

Cet appareil est conforme à la section 15 du règlement de la FCC. Le fonctionnement est soumis aux deux conditions suivantes : (1) Cet appareil ne doit pas causer d'interférences nuisibles et (2) cet appareil doit accepter toute interférence reçue, y compris les interférences qui peuvent causer un mauvais fonctionnement.

Cet appareil numérique de classe B est conforme à la norme canadienne ICES-003.

11/02/2019 RÉV. 3.1

## **5. Données techniques**

:: DEEE (pour l'Europe)

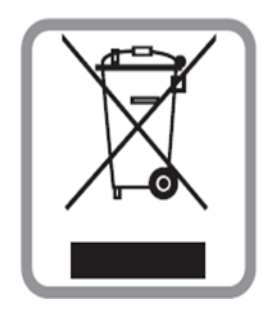

#### Mise au rebut de votre ancien appareil

- 1. Si le produit porte le symbole d'une poubelle barrée, cela signifie qu'il est conforme à la directive européenne 2002/96/CE.
- Tous les produits électriques et électroniques doivent être jetés séparément du circuit des déchets ménagers via des installations de collecte désignées par le gouvernement ou les autorités locales.
- 3. La mise au rebut de votre ancien appareil contribue à éviter les potentielles conséquences négatives pour l'environnement et la santé humaine.
- Pour de plus amples informations sur le recyclage de votre ancien appareil, veuillez contacter votre mairie, le service d'élimination des déchets ou le magasin où vous avez acheté le produit.

#### **ATTENTION !**

#### Seul un professionnel est autorisé à remplacer la batterie.

#### Ne pas ingérer la batterie, risque de brûlure chimique.

Ce produit contient une pile bouton ou en forme de pièce. L'ingestion de la pile bouton ou de la pile en forme de pièce peut provoquer de graves brûlures internes en seulement deux heures et entraîner la mort. Gardez les piles neuves et usagées hors de portée des enfants. Si vous pensez que les piles ont pu être avalées, consultez immédiatement un médecin.

## 6. Informations de contact

#### ALTENERGY POWER SYSTEM Inc.

emea.APsystems.com

#### **APsystems Europe**

#### **APsystems France**

Rue des Monts d'or ZAC de Folliouses Sud-Les Echets 01700 Miribel, France Tél. : + 33 481 65 60 40 E-mail : <u>emea@APsystems.com</u>

#### **APsystems Pays-Bas**

Cypresbaan 7 2908LT, Capelle aan den Ljssel ; Pays-Bas Tél. : + 31 -10-2582670 E-mail : <u>emea@APsystems.com</u>